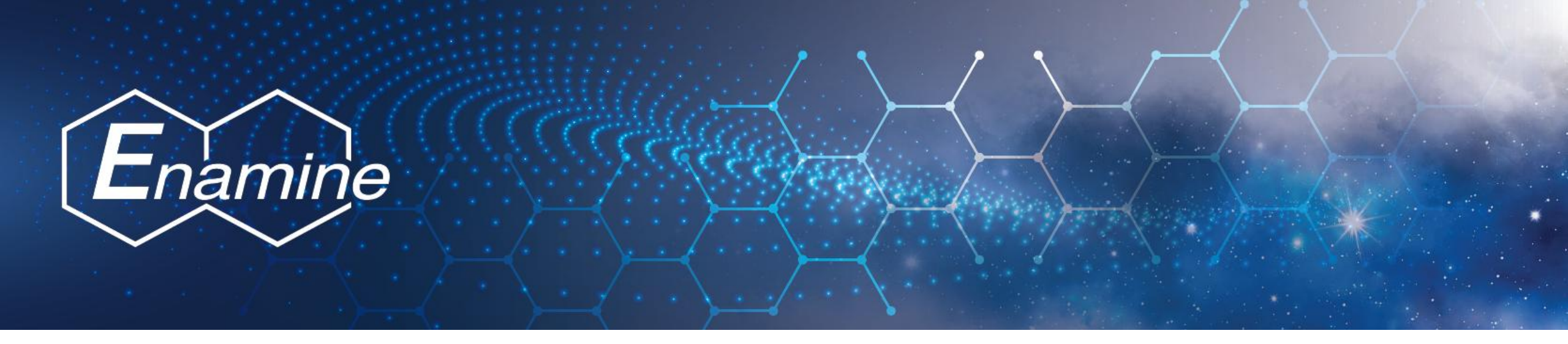

# Enamine砌块平台注册SOP Enamine Building Block Platform Registration SOP

制定日期: 2024年12月06日 Date of Establishment: December 6th, 2024 制定人: 上海简赞 – Sia Developed by: Genez - Sia 版本: 1.2 Version: 1.2

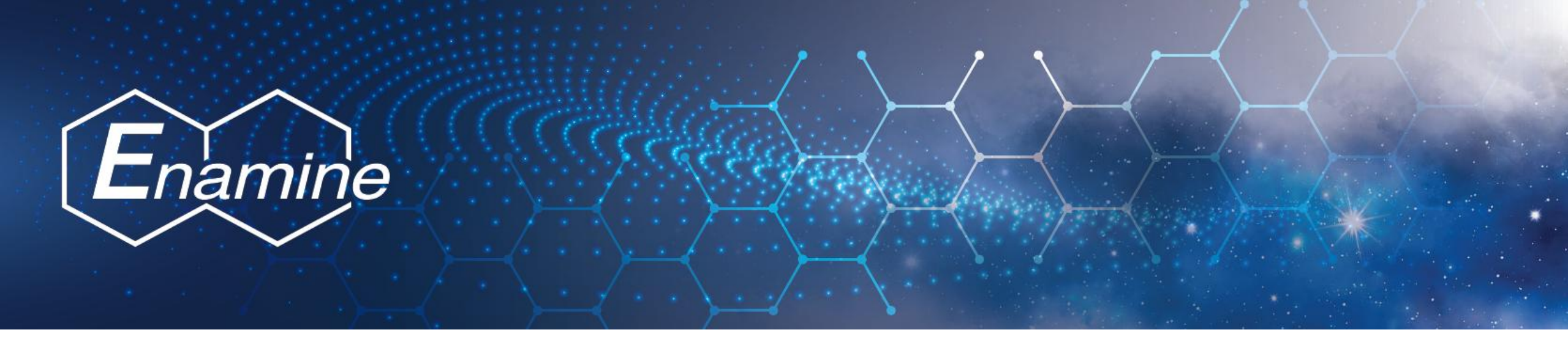

# 新用户请进入下方商城官方网站进行注册

New users please enter the official website of the mall below to register https://store.enamine-genez.com/

## 1: 点击去注册 Click on the red box in the screenshot below on the login page to register an account.

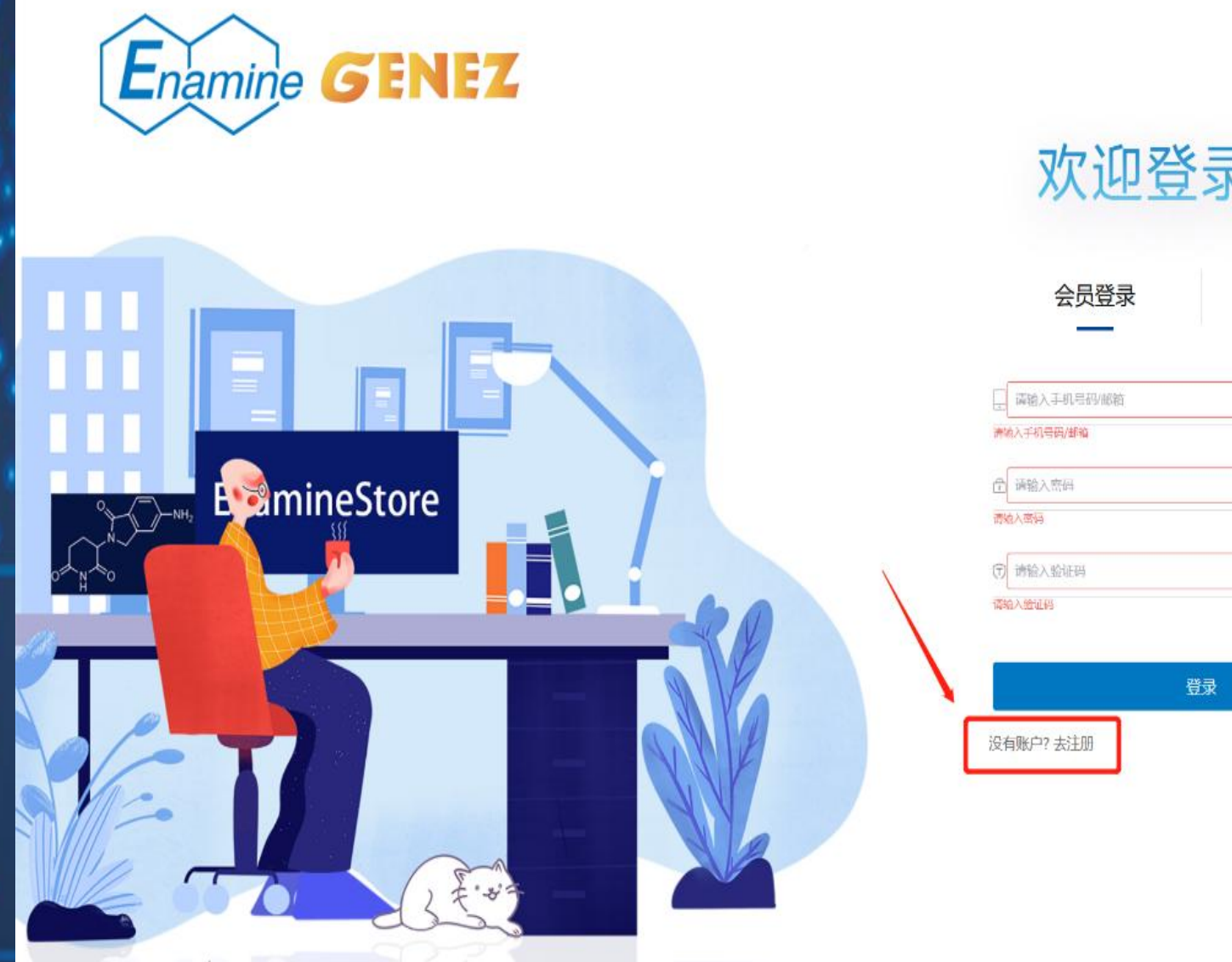

# 欢迎登录简赞

客户至上,精诚合作

忘记密码

| <b>请输入手机号码/邮箱</b> |    |
|-------------------|----|
| 入手机号码/邮箱          |    |
| 请输入密码             |    |
| 入南海               |    |
| 遗输入验证码            | 78 |
| 入始近四              |    |

#### 2: 个人注册页面,填写信息 If you need a personal account, please fill in the information item by item on the personal account registration page.

| Enamine  | 吕 个人账户注册<br>国 企业账户注册               |
|----------|------------------------------------|
| * 用户姓名   | 遗输入用户姓名                            |
| - 经表达单位  | 沪隆名不能为幸<br>密码为战学+学母+特殊符号,长度8到16的组合 |
| * 宏码确认   | 谭再次输入密码                            |
| * 注册 邮箱  | 请输入注册邮箱 <b>发送验证</b> 吗              |
| * 验证码    | 谭输入验证码                             |
| * 工作邮箱   | 谨铯入工作邮箱                            |
| * 手机号码   | 谭输入手机号码                            |
| *收货区域    | 请选择收货地址所在区域 ~                      |
| * 收货详细地址 | 博输入收货评细地址                          |
| *企业名称    | 请输入企业名称                            |
| * 企业所在区域 | 请选择企业地址所在区域 ~                      |
| * 企业详细地批 | 遭输入企业详细地址                          |
| 徽诗码      | 诗输入道游码                             |
|          | 創建账号的同时,我同意遵守《倫實服先先款》和《除私声明》       |

立即注册

#### 3:企业注册页面,填写信息 If you need a corporate account, please fill in the information item by item on the corporate account registration page.

| Enamine | ዳ ተ          | 人账户注册 🔒 企业账户注册   |  |
|---------|--------------|------------------|--|
|         | 〔〕<br>填写企业信息 | 2<br>创建账号        |  |
|         | *企业名利        | <b>《</b> 南榆入企业名称 |  |
|         | * 唯一校验码类型    | 统一社会信用代码 🗸       |  |
|         | * 統一社会信用研    | 3 漢納入統一社会信用码     |  |
|         | *企业类型        | 有限责任公司 🗸         |  |
|         | * 企业代码       | 3 通输入企业代码        |  |
|         | * 企业所在区场     | ■ 请选择企业所在区域 ~    |  |
|         | *企业详细地均      | t 通输入企业详细地址      |  |
|         |              | 下一步              |  |
|         |              |                  |  |
|         |              |                  |  |

4: 注册信息中的邮箱填写后点击发送验证码, 注册邮箱会收到验证码, 页面如下: After filling in the email address in the account registration, click to send the verification code. The received verification code email is as follows:

| ዳ ኅ    | 人账户注册                                  |
|--------|----------------------------------------|
| * 用户姓名 | 清输入用户姓名                                |
| * 登录密码 | 密码为数字+字母+特殊符号,长度8到16的组合                |
| * 密码确认 | 请再次输入密码                                |
| *注册邮箱  | 请输入注册邮箱 发送检证码                          |
| *脸证码   | 清输入验证码                                 |
| * 工作邮箱 | 请输入工作邮箱                                |
| * 手机号码 | 清输入手机号码                                |
| * 收货区域 | 请选择收货地址所在区域 ~                          |
| 发货详细地址 | 清输入收货详细地址                              |
| * 企业名称 | 请输入企业名称                                |
| 企业所在区域 | 请选择企业地站在区域 ~                           |
| 企业详细地址 | 清输入企业详细地址                              |
| 邀请码    | 请输入邀请码                                 |
| 邀青码    | 清輸入邀请码<br>创建账号的同时,我同意遵守《微费服务条款》和《随私声明》 |

立即注册

Enamine中国砌块采购平台 - 注册验证码 cvf 2000 2024-09-29 10:12 收件人: 我 详情 尊敬的客户您好 感谢您使用Enamine中国砌块采购平台,根据您的请求,此次注册验证码为【0095】(10分钟内有

效)。如使用中有任何问题,可通过以下任一方式联系我们,我们将竭诚为您服务。

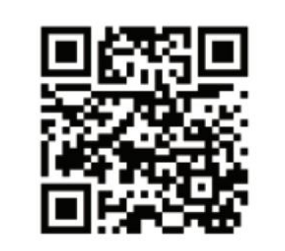

Enamine中文官网

Enamine企业微信

www.enamine-genez.com

祝工作愉快!

## 5: 填入验证码后页面显示注册成功 Fill in the verification code and the other registration information, then click on the button of "Register now", and the registration succeeds with this interface.

~~

| *用户姓名  | 请输入用户姓名                      |
|--------|------------------------------|
| * 登录密码 | 密码为数字+字母+特殊符号,长度8到16的组合      |
| * 密码确认 | 请再次输入密码                      |
| * 注册邮箱 | 清輸入注册邮箱 发送给证明                |
| *验证码   | 清榆∧验证码                       |
| *工作邮箱  | 请输入工作邮箱                      |
| * 手机号码 | 请输入手机号码                      |
| * 收货区域 | 请选择收货地址所在区域 ~                |
| 收货详细地址 | 请输入收货详细地址                    |
| * 企业名称 | 清榆入企业名称                      |
| 企业所在区域 | 请选择企业地址所在区域                  |
| 创始细地址  | 清輸入企业详细地址                    |
| 邀请码    | 请输入邀请码                       |
|        | □ 创建账号的同时,我同意遵守《管费服务条款》和《隐私有 |

|   | Enamine | 合个人账户注册   围企业账户注册             |
|---|---------|-------------------------------|
|   |         | 恭喜您注册成功! 请耐心等待审核~ 页面将于1秒后自动跳转 |
| ] |         |                               |

#### 6: 等待页面刷新后填写信息登录即可 Wait for the page to refresh and fill in your account information to log in

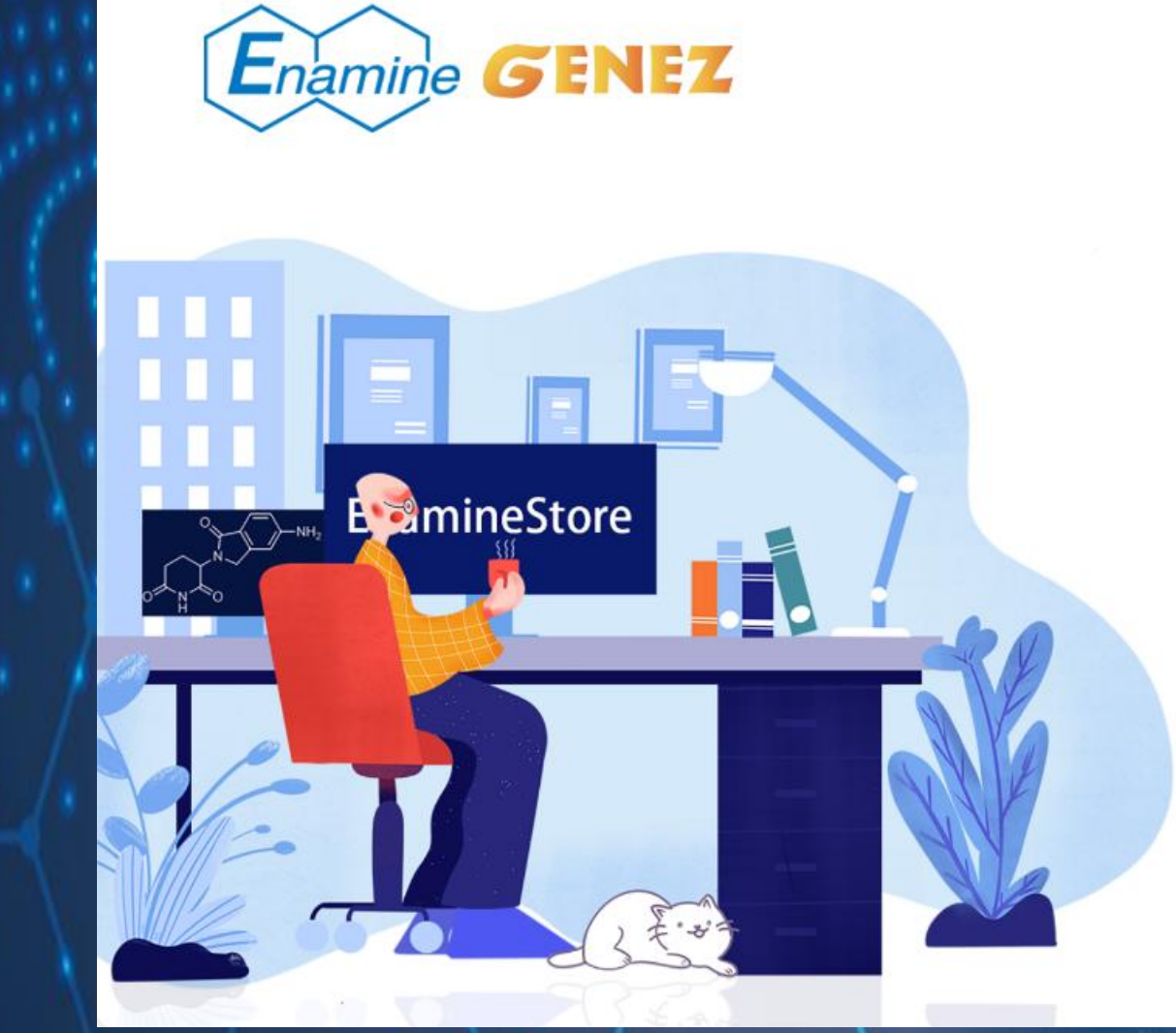

## 欢迎登录简赞

| 会员登录                | 客户至上, 精诚合作 |
|---------------------|------------|
| 📄 1142311523@qq.com |            |
| ÷ •••••             | 544 -      |
| (7) 18              | 10+8=      |
|                     | 登录         |
| 没有账户? 去注册           | 忘记密码       |

## 7: 登录后显示首页如下: After logging in, the homepage will be displayed as follows.

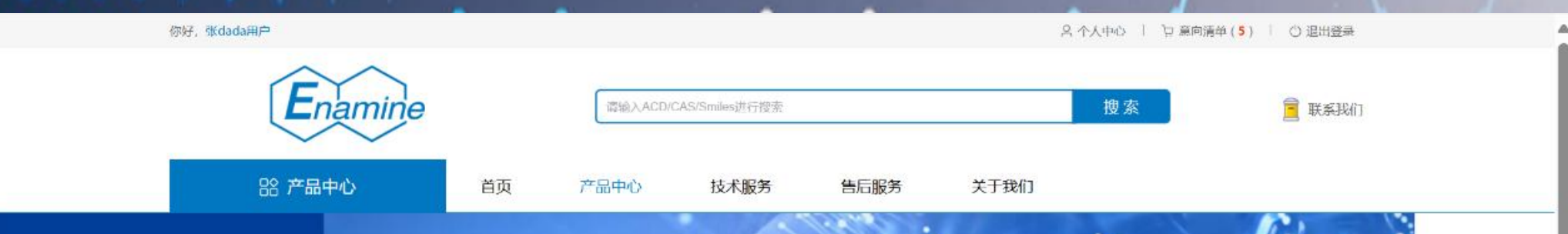

# 使用Enamine real体验快速创建聚焦化合物库

#### -速度满足药物发现的创新!

扩展集合: 68 亿个分子,可在3-4周内合成,可行性高。 创新分子:介于多样性和化学空间有效探索之间的平衡。 高效发现:是超大规模虚拟筛选、基于 ML 的预测和按目录进行模拟的研

附有信息均来源Enamine官方同站,仅作用于科学研究,如有任何尚仓刑途。而起东军方中是 作为Enamine中国地区着一代课,本利总信息均由期并引入,如常说一步**了就是多**层面

了解更多

网站公告: 全场不打折啦

#### 8: 点击产品中心 Click on Product Center

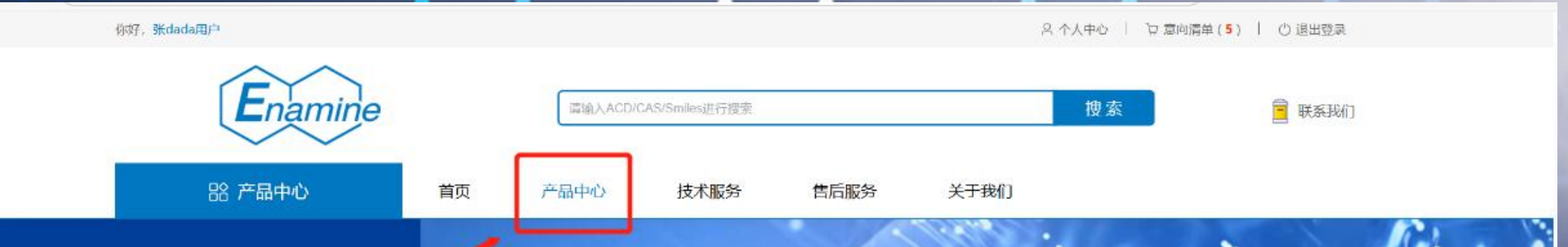

# 使用Enamine real体验快速创建聚焦化合物库

#### ——速度满足药物发现的创新!

扩展集合: 68 亿个分子,可在3-4周内合成,可行性高。 创新分子:介于多样性和化学空间有效探索之间的平衡。 高效发现:是超大规模虚拟筛选、基于 ML 的预测和按目录进行契约的可思选

M有信息地来跟Enamine官方网站,仅作用于科学研究,如白红何向业用途,信息高官方电量 作为Enamine中国地区遗一代理,本网站信息均由继行引入,如同进一步了留更多信息

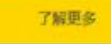

# 9: 产品中心显示界面如下,目前试运行阶段仅上线50mg一种规格价格,具体价格以联系客服为准。

The product center display interface is as follows. Currently, only the price in 50mg scale is available. For the prices of other scales, please contact customer service.

|                                                                                                    |                                                                                                    |                                    | A                                 |      | and the second second se |         |                      |
|----------------------------------------------------------------------------------------------------|----------------------------------------------------------------------------------------------------|------------------------------------|-----------------------------------|------|----------------------------------------------------------------------------------------------------|---------|----------------------|
| 你好, 胡欣雅用)                                                                                              | <b>Þ</b>                                                                                                    |                                    |                                   |      |                                                                                                    | 名 个人中心  | │ 〕 意向清单(0) │ ① 退出登录 |
| F                                                                                                    | $\sim$                                                                                                    |                                    |                                   |      |                                                                                                    |         |                      |
| Enal                                                                                                   | mine                                                                                                    | 请输入A                               | ACD/CAS/Smiles进行搜                 | 蒙    |                                                                                                    | 搜索      | 📃 联系我们               |
| ~                                                                                                    | ~                                                                                                    |                                    |                                   |      |                                                                                                    |         |                      |
|                                                                                                    | 路 产品中心                                                                                                    | 首页                                 | 产品中心                              | 技术服务 | 售后服务                                                                                                    | 关于我们 个人 | 人中心                  |
| 排序方式:                                                                                                  | 综合排序                                                                                                    |                                    |                                   |      |                                                                                                    |         |                      |
|                                                                                                    | 产品说明                                                                                                    |                                    |                                   | 可用性  | 规格/价格                                                                                                    | 数量      | 操作                   |
| SMILES编码:<br>目录ID:<br>产品分类:<br>名称:<br>ACD编号:<br>CAS编号:<br>公式:<br>分子星:<br>CLogP:<br>存储条件:<br>运输条件:      | CCOC=1C=C(C=O)C=CC1OC(C)C<br>EN300-07843<br>Building Blocks<br>2-(2-ethoxy-4-formylphenoxy)-N<br>MFCD04635872<br>733030-83-6<br>C <sub>14</sub> H <sub>19</sub> NO <sub>4</sub><br>265.3<br>1.479<br>RT<br>Standard | C(=O)N(C)C                         | Danamide                          | 纯度:  | 50mg V ¥ 558.9<br>¥ 621                                                                                                    | - 1 +   | 加入意向清单               |
| SMILES编码:<br>N2<br>目录ID:<br>产品分类:<br>名称:<br>triazole-3-th<br>ACD编号:<br>CAS编号:<br>公式:<br>分子星:<br>CLogP: | CC=1C=CC(=CC1)C=2C=C(C3=N<br>EN300-07854<br>Building Blocks<br>5-[2-(4-methylphenyl)quinolin-4<br>niol<br>MFCD03468583<br>522598-07-8<br>C <sub>21</sub> H <sub>18</sub> N <sub>4</sub> S<br>358.46<br>5.354        | NN=C(S)N3CC=C<br>-yl]-4-(prop-2-er | )C=4C=CC=CC4<br>n-1-yl)-4H-1,2,4- | 纯度:  | 50mg ∨ ¥ 510.3<br>¥ 567                                                                                                    | - 1 +   | 加入意向清单               |

10: 在搜索栏输入您所需产品对应的信息即可显示您所需的产品(CAS,ACD,SMILES), 产品后对应着数量选择框,及加入意向清单框,例如: Search for information related to the desired compound (such as CAS, ACD, SMILES) to see compound prices and other related information. Choose the Scale and Quantity you want before adding to the Shopping List.

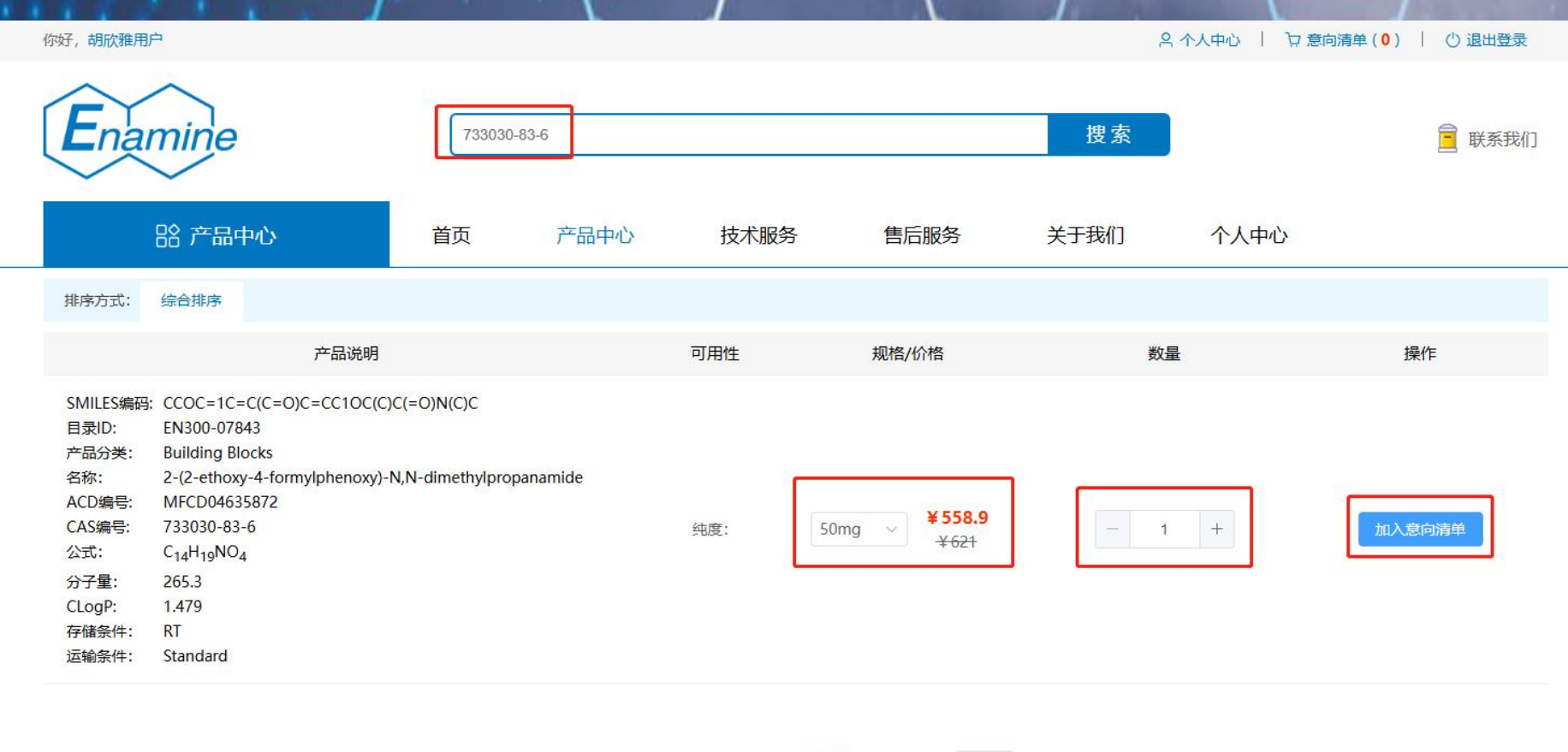

共1条 10条/页 🗸 < 1 > 前往 1 页

11:选好数量后点击加入意向清单,页面会显示加入意向清单成功 It will give you a notice page of successful addition to the shopping list as follow.

|   | namme-genez.com#7p | roauet |       | ~~~~~~~~~~~~~~~~~~~~~~~~~~~~~~~~~~~~~~ | Ц. |  |  |  |  |  |  |
|---|--------------------|--------|-------|----------------------------------------|----|--|--|--|--|--|--|
|   | ◎ 加入意向清单成功         |        |       |                                        |    |  |  |  |  |  |  |
|   | 247103-59-7        |        |       | 搜索                                     |    |  |  |  |  |  |  |
|   | 产品中心               | 技术服务   | 售后服务  | 关于我们                                   |    |  |  |  |  |  |  |
| i |                    |        |       |                                        |    |  |  |  |  |  |  |
|   |                    |        |       |                                        |    |  |  |  |  |  |  |
|   |                    | 可用性    | 规格/价格 | 数                                      | 量  |  |  |  |  |  |  |
|   | 9H]<br>,5,6,9,r    |        |       |                                        |    |  |  |  |  |  |  |
|   | noxy]carbonyl}-9-  |        |       |                                        |    |  |  |  |  |  |  |

12: 点击右上角意向清单即可查看您加入的产品的信息 Click on the Shopping Cart on the top right to view the compound list that you have added.

| 你好,胡欣雅用所                                                                                          | <b>Þ</b>                                                                                                    |                                   |                                     |      |                       | 8    | 个人中心   注意 | 向清单(1) 🕛 退出登录 |
|---------------------------------------------------------------------------------------------------|----------------------------------------------------------------------------------------------------|-----------------------------------|-------------------------------------|------|-----------------------|------|-----------|---------------|
| Enar                                                                                              | mine                                                                                                    | 「清输入                              | ACD/CAS/Smiles进行指                   | 國東   |                       | 搜索   | /         | 📃 联系我们        |
|                                                                                                   | 骼 产品中心                                                                                                    | 首页                                | 产品中心                                | 技术服务 | 售后服务                  | 关于我们 | 个人中心      |               |
| 排序方式:                                                                                             | 综合排序                                                                                                    |                                   |                                     |      |                       |      |           |               |
|                                                                                                   | 产品说明                                                                                                    |                                   |                                     | 可用性  | 规格/价格                 | 数量   | Ł         | 操作            |
| SMILES編码:<br>目录ID:<br>产品分类:<br>名称:<br>ACD编号:<br>CAS编号:<br>公式:<br>分子量:<br>CLogP:<br>存储条件:<br>运输条件: | CCOC=1C=C(C=O)C=CC1OC(C)<br>EN300-07843<br>Building Blocks<br>2-(2-ethoxy-4-formylphenoxy)-N<br>MFCD04635872<br>733030-83-6<br>C <sub>14</sub> H <sub>19</sub> NO <sub>4</sub><br>265.3<br>1.479<br>RT<br>Standard | C(=O)N(C)C                        | panamide                            | 纯度:  | 50mg ~ ¥558.9<br>¥621 | - 1  | +         | 加入意向清单        |
| SMILES编码:<br>N2<br>目录ID:<br>产品分类:<br>名称:<br>triazole-3-th<br>ACD编号:<br>CAS编号:                     | CC=1C=CC(=CC1)C=2C=C(C3=1<br>EN300-07854<br>Building Blocks<br>5-[2-(4-methylphenyl)quinolin-4<br>niol<br>MFCD03468583<br>522598-07-8                                                                              | NN=C(S)N3CC=(<br>-yl]-4-(prop-2-e | C)C=4C=CC=CC4<br>:n-1-yl)-4H-1,2,4- | 纯度:  | 50mg ∨ ¥510.3<br>¥567 | - 1  | +         | 加入意向清单        |

#### 13: 点击意向清单后页面如下: After clicking on the Shopping Cart, the resulting page is as follows

| 你好,胡 | 欣雅用户                                                                                                    |                                        |                                   |      |                         | ዳ ተ/      | 人中心   🦙 意向清单 (4 | ,)   🕛 退出登录 |
|------|----------------------------------------------------------------------------------------------------|----------------------------------------|-----------------------------------|------|-------------------------|-----------|-----------------|-------------|
|      | namine                                                                                                    | 请输入ACD/                                | CAS/Smiles进行搜索                    |      |                         | 搜索        |                 | 📄 联系我们      |
|      | <b>器 意向清单</b>                                                                                                    | 首页                                     | 产品中心                              | 技术服务 | 售后服务                    | 关于我们      | 个人中心            |             |
| 全部   | 那商品 4                                                                                                    |                                        |                                   |      |                         |           |                 |             |
|      | 产品说                                                                                                    | 的                                      |                                   | 可用性  | 规格/价格                   | 数量        | 小计 (元)          | 操作          |
|      | SMILES编码:       OC(=O)C=1C=CC(C=C2NC         目录ID:       EN300-06320         产品分类:       Building Blocks         名称:       4-[[1-(4-fluorophenyl])-5-ox         ylidene]methyl}benzoic acid       ACD编号:         ACD编号:       MFCD03989640         CAS编号:       554442-49-8         公式:       C <sub>17</sub> H <sub>11</sub> FN <sub>2</sub> O <sub>3</sub> S         分子量:       342.34         CLogP:       2.786         存储条件:       RT         运输条件:       Standard | (=S)N(C2=O)C=3C<br>co-2-sulfanylidenei | =CC(F)=CC3)=CC1<br>midazolidin-4- | 纯度:  | 50mg ~ ¥ 510.3<br>¥ 567 | - 1 +     | ¥ 510.30        | 删除          |
|      | SMILES编码:         CICC(=O)N1CCN(CC1)S(=O)           目录ID:         EN300-08172           产品分类:         Building Blocks           各称:         1-[4-(benzenesulfonyl)pipe           ACD编号:         MFCD04116862           CAS编号:         722491-33-0           公式:         C1 <sub>2</sub> H <sub>15</sub> CIN <sub>2</sub> O <sub>3</sub> S           分子量:         302.78                                                                                                 | )(=O)C=2C=CC=C<br>razin-1-yl]-2-chlor  | C2<br>oethan-1-one                | 纯度:  | 50mg ~ ¥923.4<br>¥1026  | - 1 +     | ¥923.40         | 删除          |
| 全    | 选 删除选择的商品                                                                                                    |                                        |                                   |      |                         | 已选商品 0 件商 | 品 总价:¥0.00      | 提交意向清单      |

#### 14:选择最终要购买的产品,并提交意向清单 Select the favorite compounds and submit them by click on the purchase bar.

| Enamine                                                                                                    | е                                                                                                    | 请输入A(                               | CD/CAS/Smiles进行搜索        | 100  |                        | 捜索         |                 |        |
|----------------------------------------------------------------------------------------------------|----------------------------------------------------------------------------------------------------|-------------------------------------|--------------------------|------|------------------------|------------|-----------------|--------|
| l意 鉛                                                                                                    | 向清单                                                                                                    | 首页                                  | 产品中心                     | 技术服务 | 售后服务                   | 关于我们       | 个人中心            |        |
| SMILES编码:<br>目录ID:<br>产品分类:<br>名称:<br>ylidene]methy<br>ACD编号:<br>CAS编号:<br>公式:<br>分子量:<br>CLogP:<br>存储条件:<br>运输条件: | CC(=O)C=1C=CC(C=C2N<br>EN300-06320<br>Building Blocks<br>4-{[1-(4-fluorophenyl)-5-c<br>/l}benzoic acid<br>MFCD03989640<br>554442-49-8<br>C <sub>17</sub> H <sub>11</sub> FN <sub>2</sub> O <sub>3</sub> S<br>342.34<br>2.786<br>RT<br>Standard | C(=S)N(C2=O)C=                      | =3C=CC(F)=CC3)=CC1       | 纯度:  | 50mg ~ ¥510.3<br>¥567  | - 1        | + ¥ 510.30      | 删除     |
| SMILES编码:<br>日录ID:<br>产品分类:<br>名称:<br>ACD编号:<br>CAS编号:<br>公式:<br>分子量:<br>CLogP:<br>存储条件:<br>运输条件:                  | CICC(=O)N1CCN(CC1)S(=<br>EN300-08172<br>Building Blocks<br>1-[4-(benzenesulfonyl)pip<br>MFCD04116862<br>722491-33-0<br>C <sub>12</sub> H <sub>15</sub> CIN <sub>2</sub> O <sub>3</sub> S<br>302.78<br>1.477<br>RT<br>Standard                  | O)(=O)C=2C=CC<br>perazin-1-yl]-2-ch | =CC2<br>nloroethan-1-one | 纯度:  | 50mg ~ ¥923.4<br>¥1026 | - 1        | + ¥923.40       | 删除     |
| SMILES编码:<br>모르마·<br>マ全选 删除选择的                                                                                     | COC=1C=C(C=O)C=CC1C<br>FN200_04792                                                                                                    | )CC(=0)C=2C=C                       | C(CI)=C(CI)C2            |      |                        | 已选商品 4 件商品 | · 总价: ¥ 3110.40 | 提交意向清单 |

15: 提交意向清单后页面如下(点击确认则意向清单显示提交成功): After the purchase submission, a resulting Disclaimer page is as follows.

| 你过了, | 张dada则卢                                                                                                    | / .                                                                                                  |                                                                             |                                                        | 2 个人中心       | >   72 意向清单(2) | ( () 通出資 <del>文</del> |
|------|----------------------------------------------------------------------------------------------------|----------------------------------------------------------------------------------------------------|-----------------------------------------------------------------------------|--------------------------------------------------------|--------------|----------------|-----------------------|
| E    | namine                                                                                                    | 请输入ACD/CAS/Smile                                                                                     | es进行提素                                                                      |                                                        | 搜索           |                | 🚊 联系我们                |
|      | 产品说                                                                                                    | an an an an an an an an an an an an an a                                                             | 可用性                                                                         | 规格/价格                                                  | 数量           | 小计 (元)         | 操作                    |
| 8    | SMILES編码:       OC(=O)[C@@]12C[C@H]2[         (C1)N3C(=O)OCC4C=5C=CC=CC5C=6C=         目录ID:       EN300-6482950         产品分类:       Building Blocks         各称:       rac-(1R,2S,4R,6S)=9-[[[9H-flu         azatricyclo[4.2.1.0,2,4]nonane-4-carboxyl         ACD编号:       MFCD31736091         CAS编号:       2247103-59-7         公式:       C24H23NO4         分子量:       389.44         CLogP:       4.157         存储条件:       4         运输条件:       Standard | C@@HJ3CC[C@H]<br>.CC=CC46 [&1:3,5,6,9,r]<br>uoren-9-yl)methoxy]carbonyl<br>ic acid<br>单子<br>理政<br>品的 | <b>]-9-</b><br>長声明<br>中华人民共和国政府对于危險品,<br>策,本网站提供的报价和产品信,<br>提价和交货时间,以实际线下沟; | ×<br>和剧毒化学品物品的特殊管<br>息仅供参考。针对该两类产<br>通和外方确认为准<br>取消 确定 | - <u>1</u> + | ¥2362.50       | 删除                    |
| 8    | SMILES编码:       COC(=O)/C=C/CF         目录ID:       EN300-6745279         产品分类:       Building Blocks         名称:       methyl (2F)-4-fluorobut-2-6         ACD编号:       MFCD01734040         CAS编号:       2367-25-1         公式:       C <sub>5</sub> H <sub>7</sub> FO <sub>2</sub> 分子量:       118.11         CLogP:       0.749         存储条件:       4         运输条件:       Standard                                                                           | moate                                                                                                | 续成: 95%                                                                     | 50mg ~ ¥502.5<br>¥502.5                                | - 1 +        | ¥ 502.50       | 删除                    |
|      |                                                                                                    |                                                                                                    |                                                                             |                                                        |              | ¥ 3965.00      | 坦众音向法单                |

16: 至此线上服务已全部完成, 合同等事宜线下和您确认(您将收到邮件以便确认) At this point, all online services have been completed. Contract and other matters will be confirmed with you via an email later.